### CT-X5000

固化软件升级指南

### 1.05 版固件的更新信息

固化软件对以下内容进行了修正。

● 修正了音源的轻微问题

1.07版固件的更新信息

固化软件对以下内容进行了修正。

● 改善某些操作

1.08版固件的更新信息

固化软件对以下内容进行了修正。

● 改善某些操作

固化软件的升级顺序

# 【重要】

一旦实施升级将会删除电子琴内的用户数据。请先将有必要保存的用户数据保存到 USB 存储器中再实施升级。

升级顺序如果不正确,本机可能无法启动,请务必遵守以下事项。

- 固化软件升级过程中,请不要拔下本机的 AC 电源或 USB 存储器。
- 固化软件升级过程中,请完全避免和升级顺序无关的按键操作以及触摸键盘。

按照以下顺序,进行固化软件升级。

- 1. 将固化软件的文件"CTX50108.upd"拷贝到 USB 存储器中。
  - USB存储器请使用以 FAT32 文件系统格式化过的存储器。
  - "CTX50108.upd"文件请拷贝到 USB 存储器的最上层根目录上。
- 2. 在电子琴关机状态下,将顺序1中准备好的 USB 存储器插入本机 USB 存储器插口内。
- 3. 请同时按住以下按键不放,打开电源。
  - [7](WRITE)
  - [8](INSERT)
  - [9](DELETE)
- 4. 请确认液晶屏出现以下显示。

### UPD MODE

- 5. 按任意按钮,液晶屏会变为下面的显示,升级准备开始。 SETUP
- 6. 升级准备结束后,液晶屏会变为下面的显示。

SEL FILE

- 7. 按任意按钮,确认液晶屏是否显示以下"CTX50108"的字样。CTX50108
- 8. 按[6](ENTER)按钮,液晶屏会出现以下表示。 OK?
- 9. 按[+](YES)按钮,开始升级。

- 升级过程大约需要 30 分钟,请不要触碰本机,耐心等待;
- 根据升级的进程,液晶会变换显示 CHK nn% → WRT nn% → FIN nn%。
- 10. 升级完成后,液晶屏将会显示"COMPLETE"的字样。

#### COMPLETE

11.按任意按钮电源将会关闭。以上固化软件升级过程结束。

# 【重要】

如果出现升级无法正常结束,出现错误显示的场合,请尝试以下面的顺序再次升级。

- 1. 从本机上拔出 AC 电源。
- 2. 再次向 USB 存储器中拷贝正确的"CTX50108.upd"文件。
- 3. 将 USB 存储器确实安装在本机上。
- 4. 将本机连接 AC 电源。
- 5. 按电源按钮打开电源

液晶出现"BROKEN"显示的场合,请按[4](EXIT)。回到顺序 4,再次从顺序 4 开始实施升 级。

如果显示错误信息,中断升级的场合、可能是"CTX50108.upd"的文件错误,或 USB 存储器损坏,请进行确认。